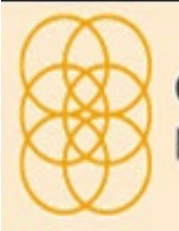

**GYMNASIEREGION** NORRA KALMAR LÄN

Ett samarbete mellan gymnasieskolorna i Hultsfred, Högsby, Mönsterås, Oskarshamn, Vimmerby och Västerviks kommuner.

# Välkommen till DEXTER – antag

Starta din webbläsare

Skriv in följande adress i adressfältet: http://www.gymnasieregionen.se

Här hittar du information om GYMNASIEREGIONEN NORRA KALMAR LÄN. För att komma till söksidan, klicka på länken GEMENSAM ANTAGNING

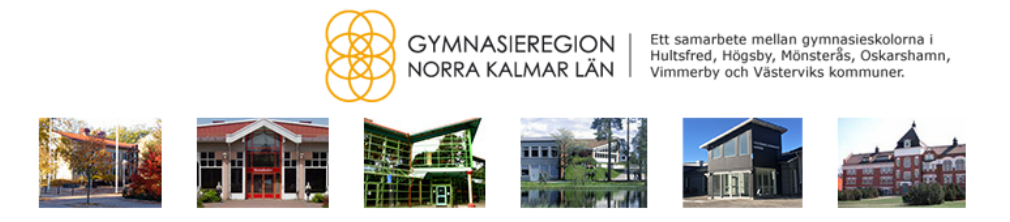

# Gymnasieregion i Norra Kalmar län

Sex kommuner i Norra Kalmar län är en gemensam gymnasieregion.

I regionen ingår Hultsfred, Högsby, Mönsterås, Oskarshamn, Vimmerby samt Västervik, Elever som bor i dessa kommuner har rätt att söka till alla kommunala gymnasieskolor som finns i regionen.

Hemsidan är en service för er som skall söka gymnasiet inför läsåret 2023/2024. Här finns alla de kommunala skolor och utbildningar som finns i regionen samt länkar vidare till regionens gemensamma sökportal

#### Här finns tidsplanen för läsår 2023/2024.

Klicka på länkarna på kartan för att komma till respektive orts gymnasium.

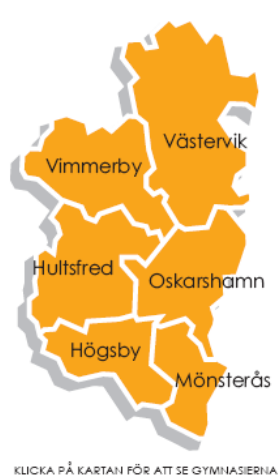

GEMENSAM ANTAGNING. KLICKA HÄR >>

KLICKA PÅ KARTAN FÖR ATT SE GYMNASIERNA I GYMNASIEREGIONEN NORRA KALMAR LÄN

När du klickat på länken GEMENSAM ANTAGNING

kommer du till startsidan för DEXTER – antagning, här ser du tidsplanen för gymnasieantagningen samt diverse länkar.

Skriv in ditt **användarnamn och lösenord**, klicka på knappen **logga in**. (Användarnamn och lösenord får du av din SYV)

| ::Logga in                                                                |                                                                  |
|---------------------------------------------------------------------------|------------------------------------------------------------------|
| Här loggar Du in för att<br>Användarnamn är Ditt j<br>mellan xxxxxx-xxxx. | göra Din ansökan till gymnasiet.<br>personnummer med bindestreck |
| Användarnamn:                                                             | Lösenord:                                                        |
|                                                                           | Logga in                                                         |
| Information om anvä                                                       | ndning av Dexter                                                 |

När du har loggat in i Dexter så ser det ut enligt nedan

| ::Mina kontaktuppgifter                                                                                  |          |
|----------------------------------------------------------------------------------------------------|----------|
| Kontrollera att dina kontaktuppgifter är aktuella. St<br>inte, ändra dem innan du går in på din ansökan. | ämmer de |
| Tel. mobil:                                                                                              |          |
| E-postadress:                                                                                            |          |
| Upprepa e-postadressen (görs vid ändring):                                                               |          |
| Saknar mobil                                                                                             | _        |
| Saknar epost                                                                                             |          |
|                                                                                                    | Spara    |

För att komma vidare måste du först ange ett mobilnummer och en e-postadress som Antagningskansliet kan nå dig på och **SPARA**. Tänk på att använda en e-postadress som finns kvar, även när du avslutat årskurs 9

Saknar du mobil eller e-postadress som är privat, skriv in din förälder/vårdnadshavares e-postadress.

När du är inloggad visas din startsida. Innan du klickar vidare på länken **Min ansökan**, läs informationen under rubrikerna **Välkommen** och **Nyheter**, se även vilka länkar som finns upplagda under rubriken **Länkar**.

För att påbörja din ansökan väljer du Min ansökan.

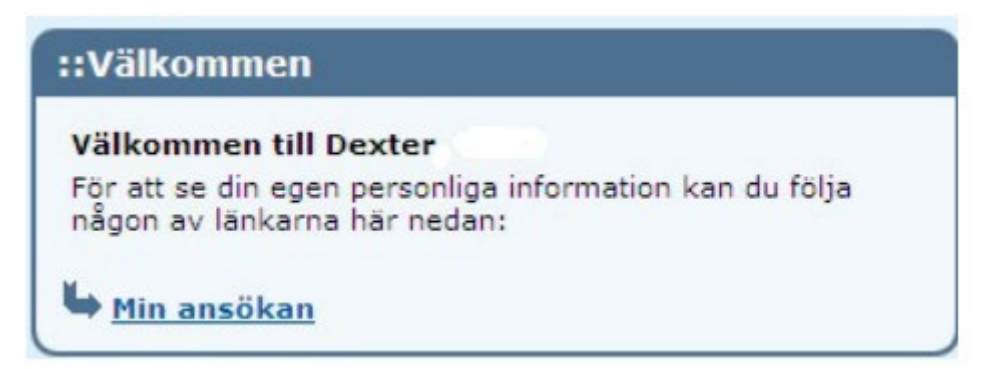

Då kommer du vidare till detta fönster.

| ::Min ansökan                                                                                                    |                              |
|----------------------------------------------------------------------------------------------------|------------------------------|
| Personuppgifter                                                                                                    | Mer info                     |
| Namn:                                                                                                    |                              |
| Personnummer:                                                                                                    |                              |
| Dina val                                                                                                    |                              |
| Klicka på länken nedan för att lägga till ett nytt val, du behöver inte bekräfta ansökan efter varje val, u<br>dina val. | tan endast när du gjort alla |
| Lägg till val                                                                                                    |                              |

#### Mer info

| ::Mi | in a | ans   | öka   | n   |         |     |       |    |       |       |      |       |      |                   |             |       |       |     |        |        |       |       |       |         |               |
|------|------|-------|-------|-----|---------|-----|-------|----|-------|-------|------|-------|------|-------------------|-------------|-------|-------|-----|--------|--------|-------|-------|-------|---------|---------------|
| Pers | on   | upp   | gifte | er  |         |     |       |    |       |       |      |       |      |                   |             |       |       |     |        |        | Änd   | ra pe | ersol | nupp    | <u>gifter</u> |
| Nam  | nn:  |       |       |     |         |     |       |    |       |       |      |       |      |                   |             |       |       |     |        |        |       |       |       |         |               |
| Pers | on   | num   | mer   |     |         |     |       |    |       |       |      |       |      |                   |             |       |       |     |        |        |       |       |       |         |               |
|      |      |       |       |     |         |     |       |    |       |       |      |       | behö | an nos<br>rig til | stten<br>l: | miner | IS DE | tyg |        |        |       |       |       |         |               |
| c/0- | ad   | ress  |       |     |         |     |       |    |       |       |      |       | Alla |                   |             |       |       |     | Högsk  | olefö  | rbere | dand  | e pro | gran    | 1             |
| Utde | elni | ingsa | dre   | ss: |         |     |       |    |       |       |      |       | Alla |                   |             |       |       |     | Yrkesp | orogra | m     |       |       |         |               |
| Post | ad   | ress  |       |     |         |     |       |    |       |       |      |       |      |                   |             |       |       |     |        |        |       |       |       |         |               |
| Folk | bol  | kförd | l i:  |     |         |     |       |    |       |       |      |       |      |                   |             |       |       |     |        |        |       |       |       |         |               |
| Tele | fon  | ı, he | m:    |     |         |     |       |    |       |       |      |       |      |                   |             |       |       |     |        |        |       |       |       |         |               |
| Tele | fon  | , mo  | bil:  |     |         |     |       |    |       |       |      |       |      |                   |             |       |       |     |        |        |       |       |       |         |               |
| E-po | sta  | dres  | 55:   |     |         |     |       |    |       |       |      |       |      |                   |             |       |       |     |        |        |       |       |       |         |               |
| Nuv  | ara  | nde   | skol  | a:  |         |     |       |    |       |       |      |       |      |                   |             |       |       |     |        |        |       |       |       |         |               |
| Klas | s:   |       | Jinoi |     |         |     |       |    |       |       |      |       |      |                   |             |       |       |     |        |        |       |       |       |         |               |
|      |      |       | 12    |     | uin inf |     | ation |    |       |       |      | list  |      |                   |             |       |       |     | 1.80   |        |       |       |       | ill les | neliet        |
| nari | Kan  | au    | lam   |     | rig ini | orm | ation |    | ntagi | nings | Kans | silet |      |                   |             |       |       |     |        | nna    | mor   | mau   | ont   | III Kd  | IISHEL        |
|      |      |       |       |     |         |     |       |    |       |       |      |       |      |                   |             |       |       |     |        |        |       |       |       |         |               |
| Host | ter  | mins  | sbet  | g   |         |     |       |    |       |       |      |       |      |                   |             |       |       |     |        |        |       |       |       |         |               |
| BL   | BI   | EN    | FY    | GE  | нкк     | HI  | IDH   | KE | MA    | M1    | M2   | М3    | ML   | MU                | RE          | SH    | SL    | sv  | SVA    | TN     | тк    | DA    | JU    | NO      | 50            |
| С    | С    | С     | С     | С   | С       | С   | С     | С  | C     |       | С    |       |      | С                 | С           | С     | С     | С   |        |        | С     |       |       |         |               |
| Språ | kv   | al:   | SPA   |     |         |     |       |    |       |       |      |       |      |                   |             |       |       |     |        |        |       |       |       |         |               |
| Meri | itvä | irde: | 255   | .0  |         |     |       |    |       |       |      |       |      |                   |             |       |       |     |        |        |       |       |       | _       |               |
|      |      |       |       |     |         |     |       |    |       |       |      |       |      |                   |             |       |       |     |        |        |       |       |       | Av      | bryt          |

Klicka på länken Ändra personuppgifter och kontrollera att dina uppgifter stämmer, gör eventuella ändringar och klicka på Bekräfta, eller Avbryt om du inte har något att tillägga.

| ändras i antagning:<br>Antagningskansliet<br>uppgiften, innan är | ssystemet.<br>kommer att kontrollera<br>ndringen görs. |
|------------------------------------------------------------------|--------------------------------------------------------|
| c/o-adress:                                                      |                                                        |
| Utdelningsadress:                                                |                                                        |
| Postnummer: Ort:                                                 |                                                        |
| Tel. mobil:                                                      |                                                        |
| E-postadress:                                                    |                                                        |
|                                                                  |                                                        |

Fyll i övrig information om du exempelvis ska flytta till annan kommun utanför GYMNASIE-REGIONEN NORRA KALMAR LÄN eller om du har blivit godkänd i idrottslig uttagning till en NIU-utbildning så anger du i vilken idrott du blivit godkänd. Tryck på Ok.

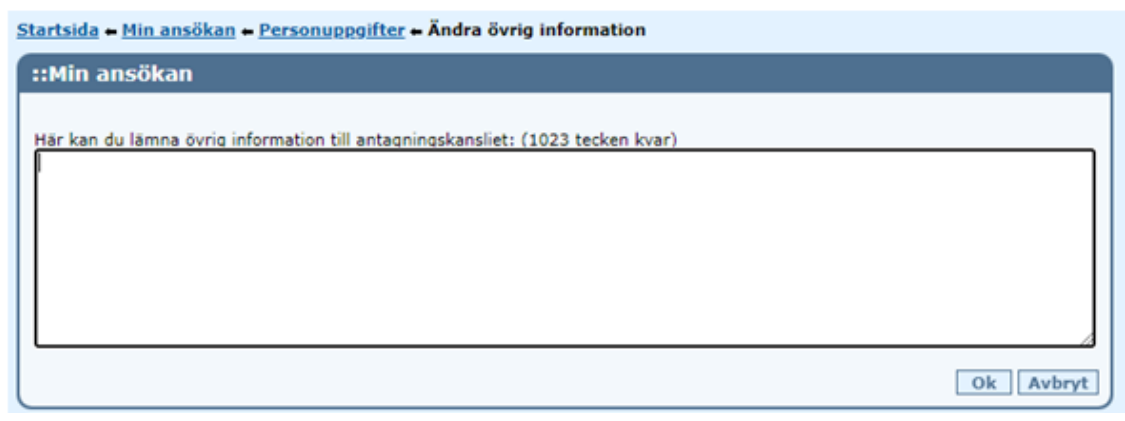

Klicka på Avbryt så kommer du tillbaka till Min ansökan.

Klicka på länken Lägg till val så kommer du till Sök utbildning, här finns tre alternativ

- Sök utbildningar inom GYMNASIEREGIONEN NORRA KALMAR LÄN
- Sök annan utbildning utanför GYMNASIEREGIONEN NORRA KALMAR LÄN
- Sök utbildningar inom anpassad gymnasieskola

Om du markerar alternativ ett under Sök utbildningar inom GYMNASIEREGION NORRA KALMAR LÄN visas följande bild, kryssa för önskat alternativ.

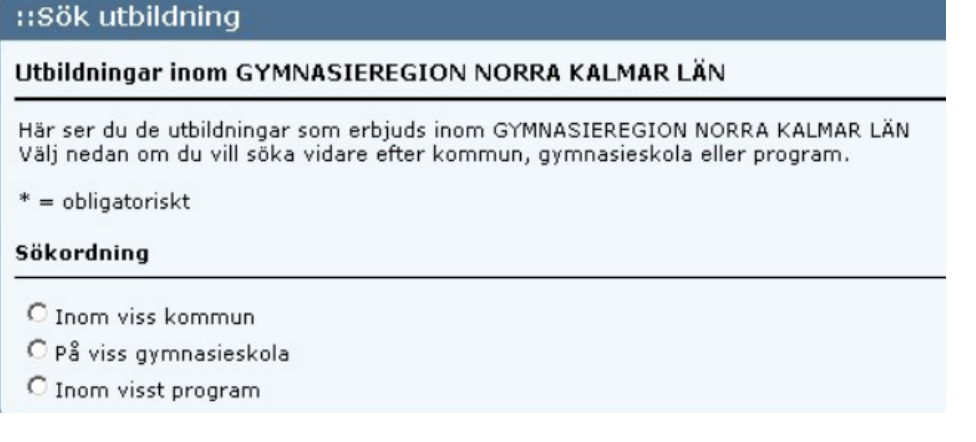

Markerar du alternativ tre, Inom visst program och väljer t.ex.

Samhällsvetenskapsprogrammet visas alternativ inom GYMNASIEREGION NORRA KALMAR LÄN (även Kalmar visas för att Oskarshamn, Högsby och Mönsterås har ett samverkansavtal med Kalmar).

För att lägga till val, klicka på Välj.

| _                                                    | ning                                                                                                    |                                                                                                  |                                                                                                    |                   |                                                                                                    |                                                                                  |                                                                                                    |                                                                                           |
|------------------------------------------------------|----------------------------------------------------------------------------------------------------|--------------------------------------------------------------------------------------------------|----------------------------------------------------------------------------------------------------|-------------------|----------------------------------------------------------------------------------------------------|----------------------------------------------------------------------------------|----------------------------------------------------------------------------------------------------|-------------------------------------------------------------------------------------------|
| OInon                                                | n viss kommun                                                                                                    |                                                                                                  |                                                                                                    |                   |                                                                                                    |                                                                                  |                                                                                                    |                                                                                           |
| O På v                                               | iss gymnasieskola                                                                                                    |                                                                                                  |                                                                                                    |                   |                                                                                                    |                                                                                  |                                                                                                    |                                                                                           |
| () Inon                                              | visst program                                                                                                    |                                                                                                  |                                                                                                    |                   |                                                                                                    |                                                                                  |                                                                                                    |                                                                                           |
| C Inon                                               | r Haar program                                                                                                    |                                                                                                  |                                                                                                    |                   |                                                                                                    |                                                                                  |                                                                                                    |                                                                                           |
| Utbildn                                              | ing                                                                                                    |                                                                                                  |                                                                                                    |                   |                                                                                                    |                                                                                  |                                                                                                    |                                                                                           |
| Program                                              | 1:*                                                                                                    |                                                                                                  |                                                                                                    |                   |                                                                                                    |                                                                                  |                                                                                                    |                                                                                           |
| Samha                                                | llsvetenskapsprogrammet 🛛 👻                                                                                                    |                                                                                                  |                                                                                                    |                   |                                                                                                    |                                                                                  |                                                                                                    |                                                                                           |
| Inriktnir                                            | ig:                                                                                                    |                                                                                                  |                                                                                                    |                   |                                                                                                    |                                                                                  |                                                                                                    |                                                                                           |
| <alla></alla>                                        | *                                                                                                    |                                                                                                  |                                                                                                    |                   |                                                                                                    |                                                                                  |                                                                                                    |                                                                                           |
| Ort/Utb.                                             | anordnare:                                                                                                    |                                                                                                  |                                                                                                    |                   |                                                                                                    |                                                                                  |                                                                                                    |                                                                                           |
| <alla></alla>                                        | Y                                                                                                    |                                                                                                  |                                                                                                    |                   |                                                                                                    |                                                                                  |                                                                                                    |                                                                                           |
|                                                      |                                                                                                    |                                                                                                  |                                                                                                    |                   |                                                                                                    |                                                                                  |                                                                                                    |                                                                                           |
| Sök                                                  |                                                                                                    |                                                                                                  |                                                                                                    |                   |                                                                                                    |                                                                                  |                                                                                                    |                                                                                           |
|                                                      |                                                                                                    |                                                                                                  |                                                                                                    |                   |                                                                                                    |                                                                                  |                                                                                                    |                                                                                           |
| Sökres                                               | ultat (14 träffar):                                                                                                    |                                                                                                  |                                                                                                    |                   |                                                                                                    |                                                                                  |                                                                                                    |                                                                                           |
| Ans                                                  | Program                                                                                                    | Programprofil Ö                                                                                  | inskad                                                                                                    | Inriktningsprofil | Öpskad skola                                                                                                    | Husudman                                                                         | Ort/Utb.                                                                                                    |                                                                                           |
| 1 SA                                                 |                                                                                                    |                                                                                                  |                                                                                                    |                   | Uliskuu skulu                                                                                                    | nuvuumum                                                                         | anordnare                                                                                                    | Kval Bilaga                                                                               |
| 2 SA                                                 | Samhällsvetenskapsprogrammet                                                                                                    | В                                                                                                | eteendevetenskap                                                                                                    |                   | Mönsteråsgymnasiet                                                                                                    | Kommunal                                                                         | anordnare<br>Mönsterås                                                                                                    | <u>Kval Bilaga</u><br><u>Vä</u>                                                           |
|                                                      | Samhällsvetenskapsprogrammet<br>Samhällsvetenskapsprogrammet                                                                                                    | B                                                                                                | eteendevetenskap<br>amhällsvetenskap                                                                                                    |                   | Mönsteråsgymnasiet<br>Mönsteråsgymnasiet                                                                                                    | Kommunal                                                                         | anordnare<br>Mönsterås<br>Mönsterås                                                                                              | <u>Kval Bilaga</u><br><u>Vä</u><br>Vä                                                     |
| 3 SA                                                 | Samhällsvetenskapsprogrammet<br>Samhällsvetenskapsprogrammet<br>Samhällsvetenskapsprogrammet                                                                                                    | B<br>S<br>B                                                                                      | eteendevetenskap<br>amhällsvetenskap<br>seteendevetenskap                                                                                                    |                   | Mönsteråsgymnasiet<br>Mönsteråsgymnasiet<br>Västerviks<br>Gymnasium                                                                                                    | Kommunal<br>Kommunal<br>Kommunal                                                 | anordnare<br>Mönsterås<br>Mönsterås<br>Västervik                                                                                 | <u>Kval Bilaga</u><br><u>Vä</u><br><u>Vä</u><br><u>Vä</u>                                 |
| 3 SA<br>4 SA                                         | Samhällsvetenskapsprogrammet<br>Samhällsvetenskapsprogrammet<br>Samhällsvetenskapsprogrammet<br>Samhällsvetenskapsprogrammet                                                                                                 | B<br>S<br>B<br>S                                                                                 | eteendevetenskap<br>Samhällsvetenskap<br>Jeteendevetenskap<br>Samhällsvetenskap                                                                                                 |                   | Mönsteråsgymnasiet<br>Mönsteråsgymnasiet<br>Västerviks<br>Gymnasium<br>Västerviks<br>Gymnasium                                                                                         | Kommunal<br>Kommunal<br>Kommunal<br>Kommunal                                     | anordnare<br><u>Mönsterås</u><br><u>Västervik</u><br><u>Västervik</u>                                                            | <u>Kval Bilaga</u><br><u>Vä</u><br>Vä<br>Vä                                               |
| 3 SA<br>4 SA<br>5 SA                                 | Samhällsvetenskapsprogrammet<br>Samhällsvetenskapsprogrammet<br>Samhällsvetenskapsprogrammet<br>Samhällsvetenskapsprogrammet                                                                                                 | B<br>S<br>S<br>S                                                                                 | ieteendevetenskap<br>iamhällsvetenskap<br>ieteendevetenskap<br>iamhällsvetenskap                                                                                                |                   | Mönsteråsgymnasiet<br>Mönsteråsgymnasiet<br>Västerviks<br>Gymnasium<br>Västerviks<br>Gymnasium<br>Hultsfreds<br>gymnasium                                                              | Kommunal<br>Kommunal<br>Kommunal<br>Kommunal                                     | anordnare<br><u>Mönsterås</u><br><u>Västervik</u><br><u>Västervik</u><br><u>Hultsfred</u>                                        | <u>Kval Bilaga</u><br><u>Vä</u><br>Vä<br>Vä<br>Vä                                         |
| 3 SA<br>4 SA<br>5 SA<br>6 SA                         | Samhälisvetenskapsprogrammet<br>Samhälisvetenskapsprogrammet<br>Samhälisvetenskapsprogrammet<br>Samhälisvetenskapsprogrammet<br>Samhalisvetenskapsprogrammet                                                                 | B<br>S<br>S<br>S<br>S<br>B                                                                       | leteendevetenskap<br>aamhällsvetenskap<br>leteendevetenskap<br>aamhällsvetenskap<br>aamhällsvetenskap<br>leteendevetenskap                                                      |                   | Mönsteråsgymnasiet<br>Mönsteråsgymnasiet<br>Yästerviks<br>Gymnasium<br>Yästerviks<br>Gymnasium<br>Hultsfreds<br>gymnasium<br>Yimmerby<br>gymnasium                                     | Kommunal<br>Kommunal<br>Kommunal<br>Kommunal<br>Kommunal                         | anordnare<br><u>Mönsterås</u><br><u>Mönsterås</u><br><u>Västervik</u><br><u>Västervik</u><br><u>Hultsfred</u><br><u>Vimmerby</u> | <u>Kval Bilaga</u><br><u>Vä</u><br><u>Vä</u><br><u>Vä</u><br><u>Vä</u>                    |
| 3 SA<br>4 SA<br>5 SA<br>6 SA<br>7 SA                 | Samhälisvetenskapsprogrammet<br>Samhälisvetenskapsprogrammet<br>Samhälisvetenskapsprogrammet<br>Samhälisvetenskapsprogrammet<br>Samhälisvetenskapsprogrammet<br>Samhälisvetenskapsprogrammet                                 | B<br>S<br>S<br>S<br>S<br>M                                                                       | ieteendevetenskap<br>iamhallsvetenskap<br>ieteendevetenskap<br>iamhallsvetenskap<br>iamhallsvetenskap<br>ieteendevetenskap<br>ieteendevetenskap                                 |                   | Mönsteråsgymnasiet<br>Mönsteråsgymnasiet<br>Västerviks<br>Gymnasium<br>Västerviks<br>Gymnasium<br>Uisfreds<br>gymnasium<br>Vimmerby<br>gymnasium<br>Vimmerby<br>gymnasium              | Kommunal<br>Kommunal<br>Kommunal<br>Kommunal<br>Kommunal<br>Kommunal             | anordnare<br>Mönsterås<br>Mönsterås<br>Västervik<br>Västervik<br>Hultsfred<br>Vimmerby<br>Vimmerby                               | Kval Bilaga<br>Vä<br>Vä<br>Vä<br>Vä<br>Vä<br>Vä<br>Vä                                     |
| 3 SA<br>4 SA<br>5 SA<br>6 SA<br>7 SA<br>8 SA         | Samhälisvetenskapsprogrammet<br>Samhälisvetenskapsprogrammet<br>Samhälisvetenskapsprogrammet<br>Samhälisvetenskapsprogrammet<br>Samhälisvetenskapsprogrammet<br>Samhälisvetenskapsprogrammet<br>Samhälisvetenskapsprogrammet | B<br>S<br>S<br>S<br>B<br>M<br>S                                                                  | eteendevetenskap<br>amhällsvetenskap<br>amhällsvetenskap<br>amhällsvetenskap<br>leteendevetenskap<br>tedier<br>amhällsvetenskap                                                 |                   | Minsteråsgymnasiet<br>Mönsteråsgymnasiet<br>Västerviks<br>Gymnasium<br>Västerviks<br>gymnasium<br>Viimterby<br>gymnasium<br>Viimterby<br>gymnasium<br>Gocarsgymnasiet                  | Kommunal<br>Kommunal<br>Kommunal<br>Kommunal<br>Kommunal<br>Kommunal             | anordnare<br>Mönsterås<br>Mönsterås<br>Västervik<br>Västervik<br>Hultsfred<br>Vimmerby<br>Vimmerby<br>Oskarshamn                 | <u>Kval Bilaga</u><br><u>Vä</u><br><u>Vä</u><br><u>Vä</u><br><u>Vä</u><br><u>Vä</u><br>Vä |
| 3 SA<br>4 SA<br>5 SA<br>6 SA<br>7 SA<br>8 SA<br>9 SA | Samhälisvetenskapsprogrammet<br>Samhälisvetenskapsprogrammet<br>Samhälisvetenskapsprogrammet<br>Samhälisvetenskapsprogrammet<br>Samhälisvetenskapsprogrammet<br>Samhälisvetenskapsprogrammet<br>Samhälisvetenskapsprogrammet | B<br>S<br>S<br>S<br>B<br>M<br>S<br>S<br>S<br>S<br>S<br>S<br>S<br>S<br>S<br>S<br>S<br>S<br>S<br>S | eteendevetenskap<br>iamhallsvetenskap<br>iamhallsvetenskap<br>iamhallsvetenskap<br>leteendevetenskap<br>leteier<br>iamhallsvetenskap<br>tedier, information<br>ch kommunikation |                   | Mönsteråsgymnasiet<br>Mönsteråsgymnasiet<br>Västerviks<br>Gymnasium<br>Västerviks<br>Gymnasium<br>Vimmerby<br>aymnasium<br>Vimmerby<br>aymnasium<br>Occarsgymnasiet<br>Oscarsgymnasiet | Kommunal<br>Kommunal<br>Kommunal<br>Kommunal<br>Kommunal<br>Kommunal<br>Kommunal | anordnare<br>Mönsterås<br>Västervik<br>Västervik<br>Hultsfred<br>Vimmerby<br>Vimmerby<br>Oskarshamn<br>Oskarshamn                | <u>Kval Bilaga</u><br><u>Yä</u><br>Yä<br><u>Yä</u><br><u>Yä</u><br><u>Yä</u><br><u>Yä</u> |

Markerar du alternativet Sök annan utbildning utanför GYMNASIEREGION NORRA KALMAR LÄN, i nedrullningslisten vid Ort/Utb. anordnare kan du välja den ort du vill söka till, be din SYV om hjälp om du är osäker på vad som ska fyllas i fälten.

Här är det viktigt att du skriver vad skolan heter och markerar om det är en friskola.

| ::Min ansökan                                                                                                    |                       |
|----------------------------------------------------------------------------------------------------|-----------------------|
| För detta val krävs att du gör kursval etc innan ditt val kan läggas in på valblanketten. Komplettera me<br>därefter på "Ok". | d dessa val och tryck |
| * = obligatoriskt                                                                                                    |                       |
| Cildedalar                                                                                                    |                       |
|                                                                                                    |                       |
| Ort/Utb. anordnare:*                                                                                                    |                       |
| <välj></välj>                                                                                                    |                       |
| Sökt program (kod):* Sökt program (klartext):*                                                                                |                       |
| Önskemål om inriktning:                                                                                                    |                       |
|                                                                                                    |                       |
| Önskemål om skola:                                                                                                    |                       |
|                                                                                                    |                       |
| 🗖 Friskola                                                                                                    |                       |
| Val av språk                                                                                                    |                       |
| Språkval 1 - 1:a hand: Språkval 1 - 2:a hand:                                                                                 |                       |
| <vālj></vālj>                                                                                                    |                       |
| Övriga val                                                                                                    |                       |
|                                                                                                    | <u>)</u>              |
| Modersmäl: Svenska som andra språk:                                                                                           |                       |
| Landa T                                                                                                    |                       |
|                                                                                                    | Ok Avbryt             |

Till vissa program som är upplagda i DEXTER kan du bara bli andrahandsmottagen, d.v.s. antagen i mån av plats. Söker du ett sådant program kommer en meddelandetext upp, se bilden nedan. Vill du välja programmet klickar du på OK, annars väljer du avbryt. Elever som blir mottagna i andrahand har inte rätt till inackorderingstillägg. Har du frågor om andrahandsmottagande, kontakta din SYV eller ditt Antagningskansli.

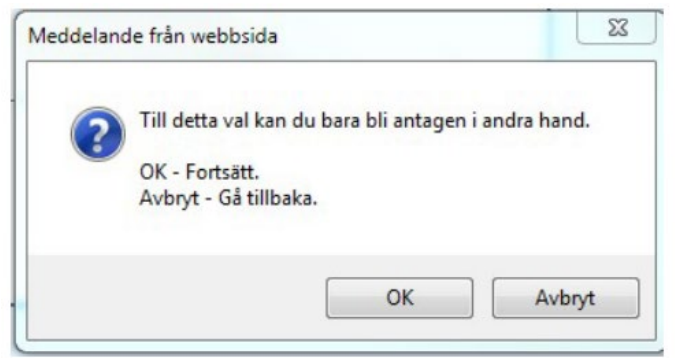

#### OBS!

Denna ruta visas **INTE** när du lägger till utbildningar under **SÖK ANNAN UTBILDNING UTANFÖR GYMNASIEREGIONEN NORRA KALMAR LÄN,** ÄVEN OM DU BLIR ANDRAHANDSMOTTAGEN.

Kontakta alltid din SYV eller ditt Antagningskansli om du ska söka utbildning utanför GYMNASIEREGIONEN NORRA KALMAR LÄN, för att få information om vad som gäller för den utbildning du sökt i annan kommun.

## Min ansökan - ändra kursval, ta bort val, flytta upp val och flytta ned val

När du lagt till dina val och behöver göra ändringar kan du göra ändringar i "Min ansökan".

| Val Sökt<br>1. program /<br>Profil:                                                                                                 | EK, Ekonomiprogrammet                                                          |                                                                                                    |
|----------------------------------------------------------------------------------------------------|--------------------------------------------------------------------------------|----------------------------------------------------------------------------------------------------|
| Önskemål<br>om<br>inriktning /<br>Profil:<br>Ort/Utb.<br>anordnare:<br>Önskemål<br>om skola:                                        | EKEKO, Ekonomi                                                                 | <u>Ändra</u><br><u>kursval</u><br><u>Ta bort</u><br><u>val</u><br><u>Flytta</u><br><u>val</u><br><u>nedåt</u> |
| Val Sökt<br>2. program /<br>Profil:<br>Önskemål<br>om<br>inriktning /<br>Profil:<br>Ort/Utb.<br>anordnare:<br>Önskemål<br>om skola: | ESBIL, Estetiskaprogrammet - Bild<br>ESBIL, Bild- och formgivning              | Ändra<br>kursval<br>Ta bort<br>val<br>Flytta<br>uppåt<br>Flytta<br>val<br>nedåt                               |
| Val Sökt<br>3. program /<br>Profil:<br>Önskemål<br>om<br>inriktning /<br>Profil:<br>Ort/Utb.<br>anordnare:<br>Önskemål<br>om skola: | ESEST, Estetiska programmet -<br>Estetik och media<br>ESEST, Estetik och media | Ändra<br>kursval<br>Ta bort<br>val<br>Flytta<br>uppåt<br>Flytta<br>val<br>nedåt                               |
| Val Sökt<br>4. program /<br>Profil:<br>Önskemål<br>om<br>inriktning /<br>Profil:<br>Ort/Utb.<br>anordnare:<br>Önskemål<br>om skola: | SA, Samhällsvetenskapsprogrammet<br>SABET, Beteendevetenskap                   | Ändra<br>kursval<br>Ta bort<br>val<br>Flytta<br>val<br>uppåt                                                  |

#### Ändra kursval

Om du har lagt till ett val som har språkval, kompletterande val eller övrigt val och behöver ändra dessa så kan du göra detta genom att välja "Ändra kursval".

#### Ta bort val

Har du ångrat dig och vill ta bort ett val trycker du "Ta bort val" till höger om det program du vill ta bort.

#### Flytta val

Vill du ändra rangordningen så att ett val ska flyttas väljer du "Flytta upp val nedåt eller uppåt" till höger om det program du vill flytta.

Längst ned på ansökan finns fem fält, dessa ska kryssas i om du bifogar någon av följande blanketter:

Särskilda skäl - om dina personliga förhållanden motiverar studier på annan ort, kan du ange särskilda skäl och få din ansökan prövad. Det krävs starka skäl för att få en sådan framställning beviljad (blankett via SYV)

**Fri kvot** – elev som p.g.a. Särskilda omständigheter bör ger ges företräde – låga betyg är inget skäl för att söka fri kvot (blankett via SYV)

**Dispens i engelska** – Skollagen 16 kap. 32§ En sökande till ett nationellt program som saknar godkänt betyg i engelska men uppfyller övriga behörighetskrav ska ändå anses behörig om den sökande:

På grund av speciella personliga förhållanden inte haft möjlighet att delta i undervisning i engelska under betydande del av sin tid i grundskolan eller motsvarande utbildning och bedöms ha förutsättningar att klara studier på det sökta programmet

Bilaga lärling – du som valt lärlingsutbildning

**Instrument ES i Oskarshamn** – denna bilaga gäller de elever som söker inriktning musik på Oscarsgymnasiet

Gå gärna igenom din ansökan med din SYV innan du bekräftar den alternativt att du och din SYV bekräftar ansökan tillsammans.

RANGORDNA DINA VAL SÅ ATT DET DU HELST VILL GÅ STÅR SOM VAL NUMMER 1 OSV.

### När du antagits på ett av dina val faller de lägre valen bort!

När du känner dig klar med dina val är det dags att bekräfta din ansökan. Tryck på "Bekräfta ansökan"

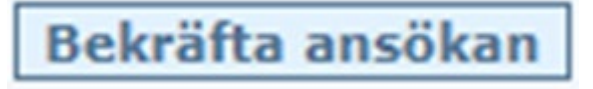

#### Grattis nu är din ansökan inskickad!

Nu ska du skriva ut ansökan och skriva under den och lämna den till SYV.

# Antagningsbesked visas endast i DEXTER, du loggar in med ditt användarnamn och lösenord.

## Svar via DEXTER, så viktigt att spara ditt användarnamn och lösenord.

Har du frågor som rör din antagningssituation, vänd dig till din SYV eller till ditt Antagningskansli.

Antagningskanslier i Gymnasieregionen Norra Kalmar Län:

| HULTSFRED  | Hanna Waern Andersson, tel. 010-354 26 10 |
|------------|-------------------------------------------|
| HÖGSBY     | Ulrika Claesson, tel. 010-356 52 52       |
| MÖNSTERÅS  | Christina Karlsson, tel. 010-353 75 68    |
| OSKARSHAMN | Anders Håkansson, tel. 010-356 11 41      |
| VIMMERBY   | Anna-Carin Bergman, tel. 010-356 92 54    |
| VÄSTERVIK  | Charlotte Aspeteg, tel. 010-355 42 75     |